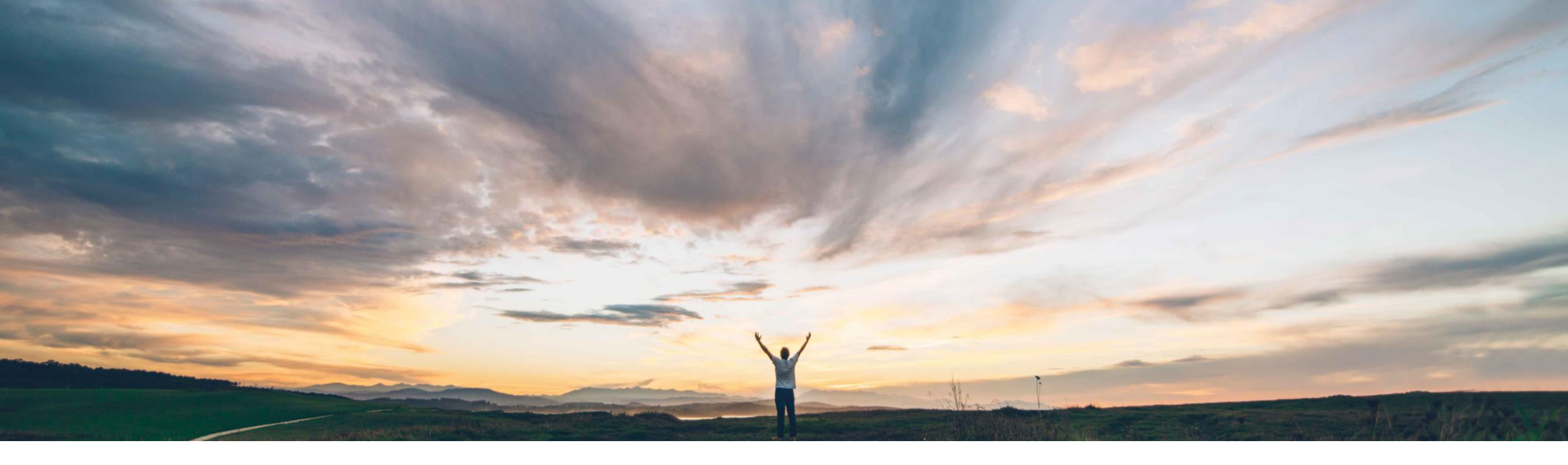

#### SAP Ariba 📈

## **Feature at a Glance**

Improved bid display with support for alternate bids and and supplier-added items

Mark Harris, SAP Ariba Target GA: August, 2021

CONFIDENTIAL

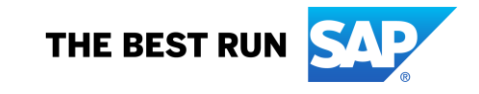

Introducing: Improved bid display with support for alternate bids and and supplier-added items

#### **Customer challenge**

Many buying organizations allow suppliers to suggest additional or alternative offers during sourcing activities. Previously, guided buying had a limitation preventing users from receiving and viewing multiples responses from a single supplier.

Though the guided buying sourcing template could be configured to allow alternative quotes, the previous response page in guided buying did not have the capability to process and display this information.

In addition, there was constructive end user feedback on usability improvement opportunities to pursue.

#### Solution area

SAP Ariba Buying (and Invoicing) with guided guying capability

# Meet that challenge with SAP Ariba

The display of supplier bids is now quick and intuitive, which make single and multi-line RFQs more understandable to users.

Users now easily view the status of their RFQs and can see which supplier has the best bid. There's a new bid table and graph to visualize the competing supplier bids.

Support for alternate bidding, supplier-added items, and a count of participating suppliers have also been added.

Updates to policies and policy engine allow for enhanced compliance to procurement guidelines.

#### Implementation information

This feature is on at GA but requires customer configuration before use.

#### Experience key benefits

Customers using RFQ functionality within Guided Buying will have more insights into the supplier's primary or alternate bids.

The new intuitive experience will make users' decision-making easier in a readable table and graph view to compare and award bids.

Customers can ensure the users are guided by the policies even in the process of awarding.

#### **Prerequisites and Restrictions**

**<u>Restriction</u>**: Guided buying supports only one type of alternate bidding: *Alternative Pricing*. It doesn't support the other two types of alternate bidding: *Supplier Bundles* or *Volume Tiers*.

<u>**Prerequisite</u>**: To support alternate bidding or supplieradded items, you must turn on these features in your SAP Ariba Sourcing template</u>

## **Enablement Steps**

#### To Set This Parameter:

- On the guided buying home page, choose Admin.
- In the Parameters section, click Manage parameters.
- In the Parameter Settings table, find the following parameter and set it to true:

PARAM\_ENABLE\_ENHANCED\_RFQ\_INTEGRATION

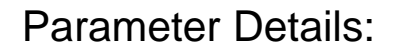

Enables guided buying to communicate with SAP Ariba Sourcing through APIs in addition to cXML. These APIs offer improved functionality and enable guided buying to use an enhanced bid display. Guided buying uses these APIs for only new-style multiand single-line RFQs, not legacy single-line RFQs.

If set to false (default), guided buying does not use the enhanced bid display and does not show alternate bids or supplier-added items.

If set to true, guided buying integrates with SAP Ariba Sourcing through APIs in addition to cXML. It then supports the enhanced bid display, alternate bids, and supplier-added items.

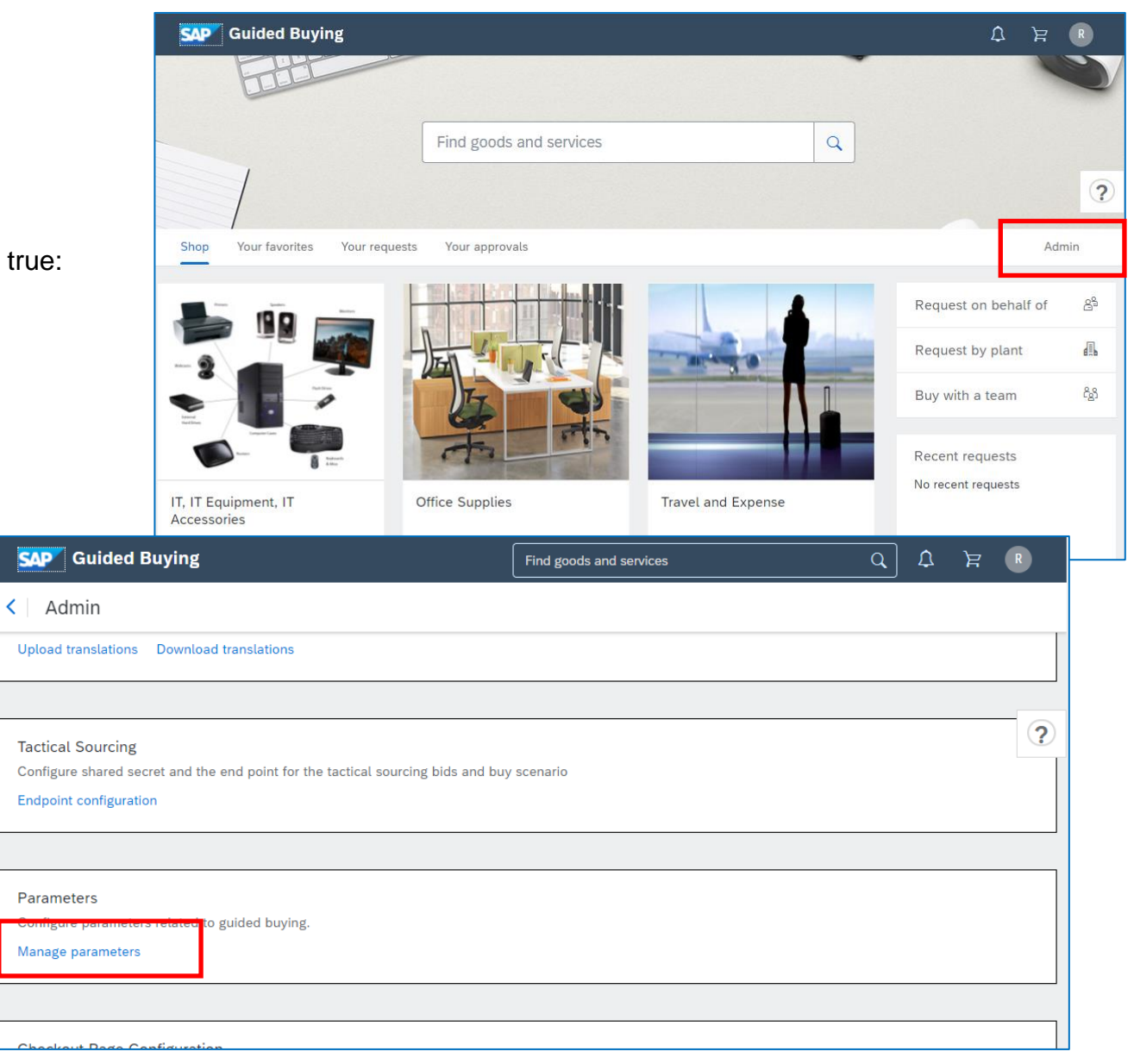

Introducing: Improved bid display with support for alternate bids and and supplier-added items

The top of the redesigned bid page shows event status as well as some high level detail and supplier participation statistics.

Guided buying now shows a real-time count of suppliers that have participated. Users can see at a glance the progress of supplier responses including who has bid, intends to bid, and declined.

| 0                                                                                                    | 0                                                                                                    | 0                                                                                     |                           | $\sim$                          |  |
|----------------------------------------------------------------------------------------------------|----------------------------------------------------------------------------------------------------|---------------------------------------------------------------------------------------|---------------------------|---------------------------------|--|
| Request sent                                                                                                    | Receive quotes                                                                                                | Awarc                                                                                 | 1                         | Requisition completed           |  |
| Je déteste faire du sport<br>• Eu gosto de escutar músic<br>• Eu gosto de você. Eu tenh<br>• Eu queria poder cantar. P | a enquanto me arrumo para sair. Eu<br>o que lavar meu cabelo. Essa garota<br>arece que todo mundo tem o mesmo | não gosto de você.<br>que está cantando tem uma vo<br>sapato. Eu não quero te dar o r | oz bonita.<br>meu número. |                                 |  |
| Requester<br>William Wallace                                                                                           | Ship to<br>INC Bldg 3                                                                                         | C Respond by 4/20/2020                                                                | Ē                         | Budget<br>\$15,000.00           |  |
|                                                                                                    |                                                                                                    | $\sim$ Show details                                                                   |                           |                                 |  |
| Supplier participation                                                                                                 |                                                                                                    |                                                                                       |                           |                                 |  |
| Event ends<br>O days                                                                                                   | Participated 2/5                                                                                              | Intend to partipate 1/5                                                               | Or Declined 1/5           | ⊖ <sup>No response</sup><br>1/5 |  |
|                                                                                                    |                                                                                                    | $\sim$ Show details                                                                   |                           |                                 |  |
|                                                                                                    | Overview                                                                                                    |                                                                                       |                           |                                 |  |

Using Show Details expands to provide additional insight into supplier responses. This includes supplier name, quote total, reasons for declining to participate, and contact information.

| Supplier p                                   | articipation                      |                  |                          |                                       |                                         |
|----------------------------------------------|-----------------------------------|------------------|--------------------------|---------------------------------------|-----------------------------------------|
| Event<br>O day                               | ends<br>s                         | Participated 2/5 | Intend to partipa<br>1/5 | te 🛞 Declined 1/5                     | No response<br>1/5                      |
| Supplier                                     | 5                                 | Notes            |                          | Contact info                          |                                         |
| Horizon 1029110                              | Management Inc.<br>9912           | 2 quotes         | Þ<br>S                   | Martin Zhong<br>Supply chain manager  | martin.zhong@hdmi.com<br>+1818-827-9898 |
| <ul> <li>Forest M<br/>1029110</li> </ul>     | anagement Inc.<br>9912            | 1 quote          | J                        | limmy Bondock<br>Supply chain manager | martin.zhong@hdmi.com<br>+1818-827-9898 |
| Paper St<br>1029110                          | pply and Merchandising Co<br>9912 | ŀ.               | L                        | inda Lin<br>Supply chain manager      | Llin@imcmail.com<br>+1818-827-9898      |
| Plumero<br>1029110                           | a Corporation<br>9956             | no capacity to f | ulfill requirements      | lenny Janpui<br>Supply chain manager  | jp@hpmic.com<br>+1818-827-9898          |
| <ul> <li>Jimbo C</li> <li>1029110</li> </ul> | proporation<br>9912               |                  | J                        | lane Leerawi<br>Supply chain manager  | ma.lee@hpimc.com<br>+1818-827-9898      |

Introducing: Improved bid display with support for alternate bids and and supplier-added items

Linit price

A new bid table and graph allows users to see important aspects of suppliers' bids in relation to each other. They can use this comparison to find the best quote.

They can easily filter complex RFQs by various aspects such as supplier name or terms and they can even download an image of the bid.

Suppliers can now offer multiple bids for variations of their offerings. For example, they might provide three guotes for an item with one-, two-, and three-year warranties. Or, they might offer alternative bids with different term values, such as delivery time or quality. Previously, if suppliers entered alternate bids, guided buying displayed only the primary bid and users never saw the alternate bids.

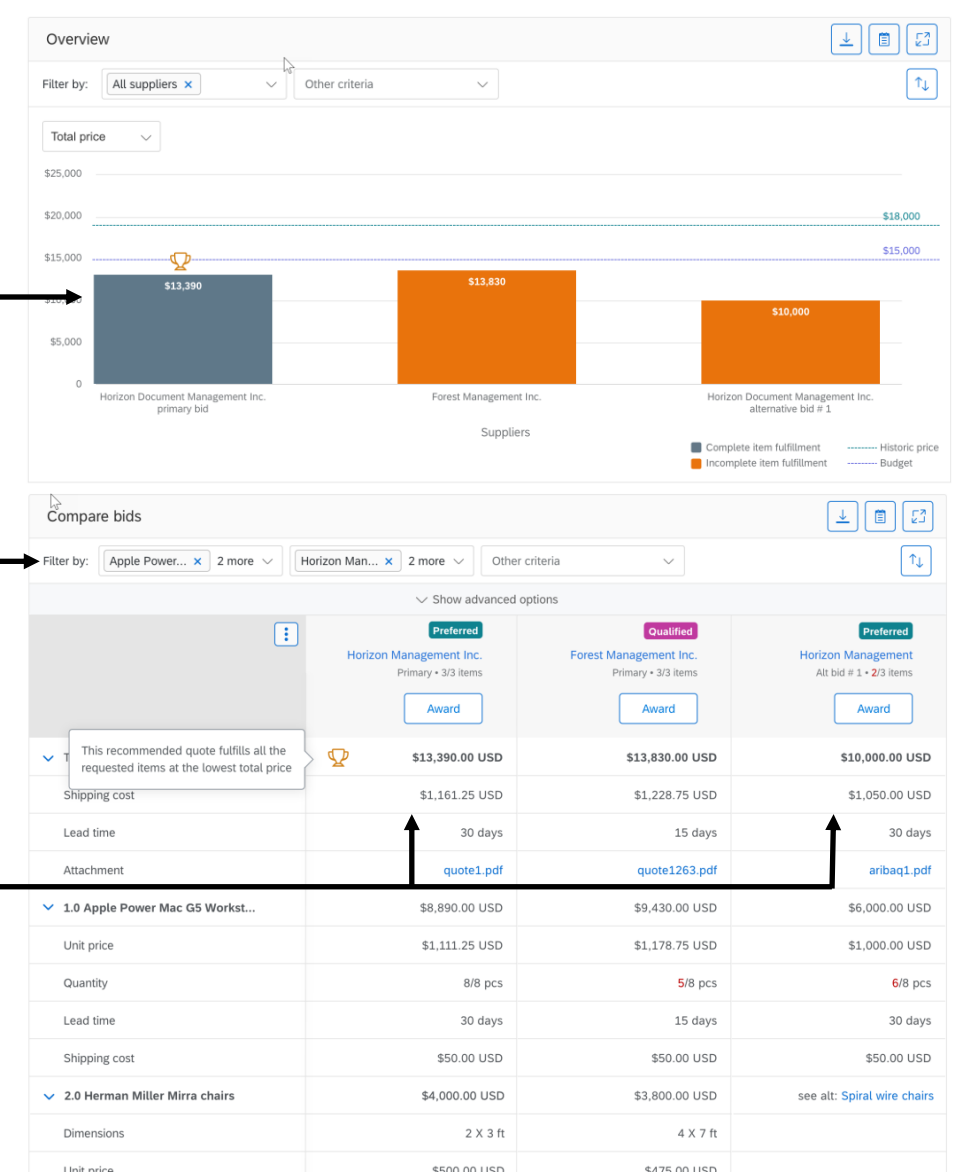

Introducing: Improved bid display with support for alternate bids and and supplier-added items

Policies have been enhanced to further support tactical sourcing in guided buying. Some policies can now trigger at the Accept Quote phase in addition to the Request Quote stage and new policy trigger fields have been added.

Please see full product documentation on help.sap.com for a list of improvements to policies specific to the multi-line RFQ process.

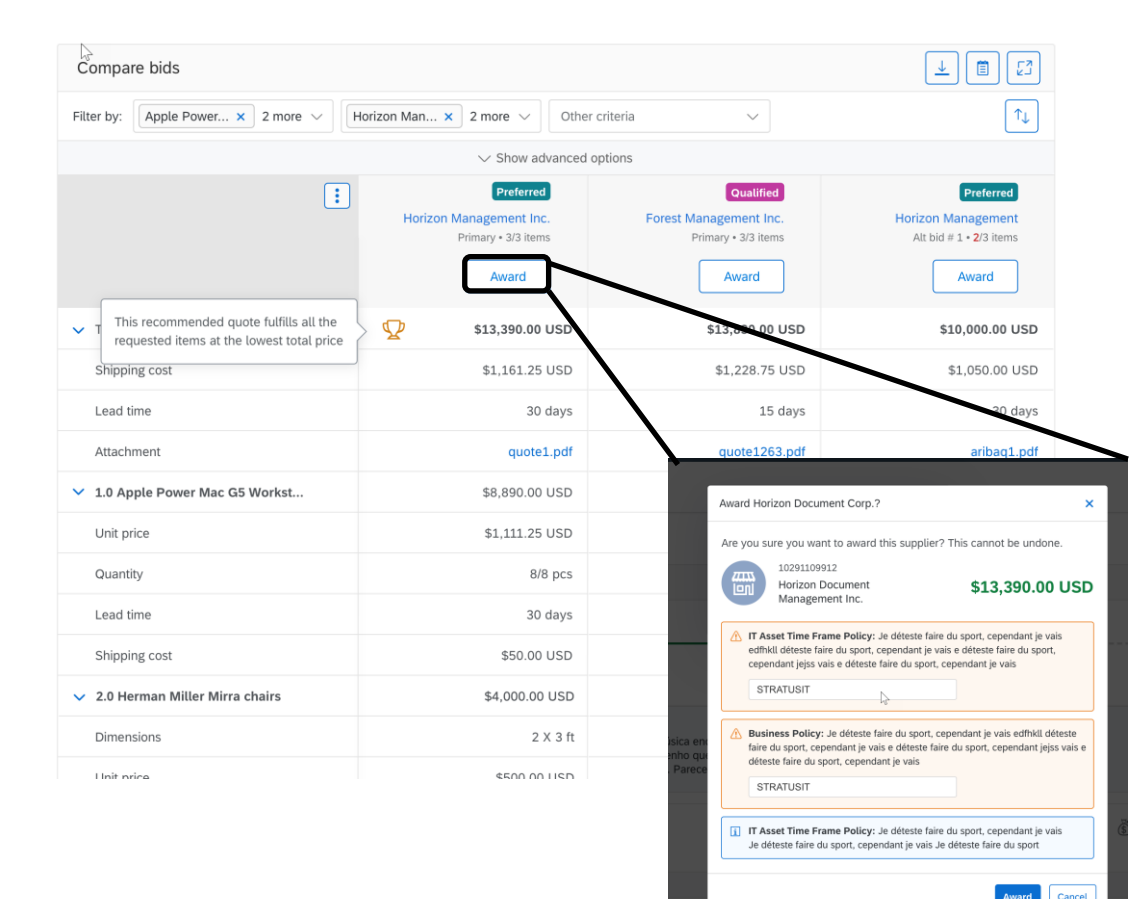

#### Introducing: Improved bid display with support for alternate bids and and supplier-added items

After the RFQ is awarded, a new *Awarded quotes* section displays details about the award, including supplier names, quantities, and prices. Users can see at a glance the exact items or services that were awarded and can add them to a requisition with one click. If multiple suppliers were awarded, users can order from them by creating a single requisition.

\*\*Note that in low touch and self service scenarios users can only award to a single supplier in guided buying. However if awarding in high touch scenarios by sourcing professionals is split to multiple suppliers all the awards will be displayed in guided buying.

| Process flow                                                                                                    | Award                                                      | ß                                         |                                                  |                                 |                             |  |  |  |  |
|----------------------------------------------------------------------------------------------------|------------------------------------------------------------|-------------------------------------------|--------------------------------------------------|---------------------------------|-----------------------------|--|--|--|--|
| Request sent Requisition completed     Le déteste faire du sport     9. Stopt de secutar música enquanto me arrumo para sair. Eu não gosto de você.     12. gosto de secutar música enquanto me arrumo para sair. Eu não gosto de você.     12. gosto de secutar música enquanto me arrumo para sair. Eu não gosto de você.     12. gosto de secutar música enquanto me arrumo para sair. Eu não gosto de você.     12. gosto de secutar música enquanto me arrumo para sair. Eu não gosto de você.     12. gosto de secutar música enquanto me arrumo para sair. Eu não gosto de você.     12. gosto de secutar música enquanto me arrumo para sair. Eu não gosto de você.   12. gosto de secutar música enquanto me arrumo para sair. Eu não gosto de você.   12. gosto de secutar música enquanto me arrumo para sair. Eu não gosto de você.   12. gosto de secutar música enquanto me arrumo para sair. Eu não gosto de você.   13. de ugetar   13. de ugetar   14. gosto de secutar música enquanto tem o mesmo sapato. Eu não quero te dar o meu número.     13. de ugetar   14. de ugetar   14. de ugetar   15. de uget   15. de uget   15. de uget   15. de uget   15. de uget   15. de uget   15. de uget   15. de uget   15. de uget   15. de uget   15. de uget   15. de uget   15. de uget   15. de uget   15. de uget   15. de uget   15. de uget   15                                                                                                    | Process flow                                               | Process flow                              |                                                  |                                 |                             |  |  |  |  |
| Request sent       Receive quotes       Award       Requisition completed         Je détests faire du sport <ul> <li>Eu gosto de escutar música enquanto me arrumo para sair. Eu não gosto de você.</li> <li>Eu gosto de escutar música enquanto me arrumo para sair. Eu não gosto de você.</li> <li>Eu gosto de escutar música enquanto me arrumo para sair. Eu não gosto de você.</li> <li>Eu gosto de escutar música enquanto me arrumo para sair. Eu não guero te dar o meu número.</li> </ul> <ul> <li>Eu gosto de escutar música enquanto me arrumo para sair. Eu não guero te dar o meu número.</li> <li>Eu quería poder cantar. Parece que todo mundo tem o mesmo sapato. Eu não quero te dar o meu número.</li> </ul> <ul> <li>Requester</li> <li>William Wallace</li> <li>Ship to INC Bldg 3</li> <li>Show details</li> </ul> <ul> <li>Supplier participation</li> <li> <ul> <li>Supplier participation</li> <li></li></ul></li></ul>                                                                                                    | 0                                                          |                                           |                                                  |                                 | $\sim$                      |  |  |  |  |
| Je déteste faire du sport         • Le gosto de escutar música enquanto me arrumo para sair. Eu não gosto de você.         • Le gosto de evocê.         • Le gosto de evocê.         • Eu gosto de evocê.         • Eu gosto de evocê.         • Eu gosto de evocê.         • Eu gosto de evocê.         • Eu gosto de evocê.         • Eu gueria poder cantar. Parece que todo mundo tem o mesmo sapato. Eu não quero te dar o meu número.                                                                                                    | Request sent                                               | Receive quotes                            | Award                                            |                                 | Requisition completed       |  |  |  |  |
| •• Eu gosto de escutar música enquanto me arumo para sair. Eu não gosto de você.             •• Eu gosto de escutar música enquanto me arumo para sair. Eu não gosto de você.             •• Eu gosto de você. Eu tenho que lavar meu cabelo. Essa garota que está cantando tem uma voz bonita.             •• Eu gosto de você. Eu tenho que lavar meu cabelo. Essa garota que está cantando tem uma voz bonita.             •• Eu queria poder cantar. Parece que todo mundo tem o mesmo sapato. Eu não quero te dar o meu número.             •• Requester             •• William Wallace             •• Ship to             •• Show details                   •• Event ends             •• G aays             •• Show details             •• Show details             •• Avarded quotes             •• Show details             •• Avarded quotes             •• Purchase                                                                                                    | la détacta faire du sport                                  |                                           |                                                  |                                 |                             |  |  |  |  |
| <ul> <li>Eu guerda poder cantar. Parece que todo mundo tem o mesmo sapato. Eu não quero te dar o meu número.</li> <li>Eu querda poder cantar. Parece que todo mundo tem o mesmo sapato. Eu não quero te dar o meu número.</li> <li>Requester William Wallace</li> <li>Ship to INC Bidg 3</li> <li>Show details</li> <li>Supplier participation</li> <li>Event ends O days</li> <li>Participated 2/5</li> <li>Intend to partipate I. Show details</li> <li>Create purchase requisition</li> <li>Create purchase requisition</li> <li>Purchase</li> <li>Purchase</li> </ul>                                                                                                    | Eu gosto de escutar música     Eu gosto de você. Eu tentre | a enquanto me arrumo para sair. Eu nã     | io gosto de você.<br>Je está captando tem uma vo | z honita                        |                             |  |  |  |  |
|                                                                                                    | • Eu queria poder cantar. Pa                               | rece que todo mundo tem o mesmo sa        | pato. Eu não quero te dar o r                    | neu número.                     |                             |  |  |  |  |
| William Waltace     INC Bldg 3     INC Bldg 3     INC Bldg 3     INC Bldg 3       Supplier participation     Show details       Supplier participation       Inc Bldg 3     Inc Bldg 3       Participated       O days       Inc Bldg 3       Inc Bldg 3       Show details         Supplier participation       Inc Bldg 3       Inc Bldg 3         Show details         Awarded quotes         Inc Bldg 3         Inc Bldg 3                                                                                                    | Q Requester                                                | Ship to                                   | ✓ _) Respond by                                  |                                 | 🖏 Budget                    |  |  |  |  |
| Supplier participation                                                                                                    | William Wallace                                            | 'OO' INC Bldg 3                           | 4/20/2020                                        |                                 | \$15,000.00                 |  |  |  |  |
| Supplier participation                                                                                                    |                                                            |                                           | $\checkmark$ Show details                        |                                 |                             |  |  |  |  |
| Image: Sevent ends 0 days       Image: Participated 2/5       Image: Image: Ima | Supplier participation                                     |                                           |                                                  |                                 |                             |  |  |  |  |
| O days     2/5     1/5     1/5       Show details       Create purchase requisition       V     Purchase     © Reusable                                                                                                    | Event ends                                                 | Participated                              | Intend to partipate 1                            | Occlined                        | No response                 |  |  |  |  |
|                                                                                                    | 0 days                                                     | 2/5                                       | 1/5                                              | 1/5                             | 1/5                         |  |  |  |  |
| Awarded quotes     Create purchase requisition       ✓ Purchase     © Reusabli                                                                                                    |                                                            |                                           | $\checkmark$ Show details                        |                                 |                             |  |  |  |  |
| V Purchase 🔅 Reusable                                                                                                    | Awarded quotes                                             |                                           |                                                  |                                 | Create purchase requisition |  |  |  |  |
|                                                                                                    | ✓ Purchase                                                 |                                           |                                                  |                                 | (C Reusable                 |  |  |  |  |
| 10291109912         Martin Zhong         Primary           Horizon Document         Supply chain manager         Valid until: Jul 20,2020                                                                                                    | 10291109912<br>Horizon Docur                               | Martin Zhong<br>nent Supply chain manager |                                                  | Primary<br>Valid until: Jul 20, | 2020                        |  |  |  |  |

Information is transferred directly to the purchase requisition from the award.

| g 3 Server installation                                       |                                                                    |                       |                 |                                    | Submit                     | Edit                  |     |
|---------------------------------------------------------------|--------------------------------------------------------------------|-----------------------|-----------------|------------------------------------|----------------------------|-----------------------|-----|
| Composing                                                     |                                                                    |                       |                 |                                    |                            | Delete<br>View RFQ 13 | 234 |
| Ship to                                                       | Charge to                                                          |                       |                 | Total cost                         | 7,455.20 USD               |                       |     |
| Catherine Jones<br>5090 Kearny Mesa Rd,<br>New York, NY 10001 | Cost center (C                                                     | 0000002300) - 2 Items |                 | Net amount<br>Sales/Use tax amount | 7,000.00 USD<br>455.20 USD |                       |     |
|                                                               | ~                                                                  | Show advanced optio   | ns              |                                    |                            |                       |     |
| Items                                                         |                                                                    |                       |                 |                                    | Add item                   |                       |     |
|                                                               | Apple Power Mac G5 Workstation<br>Horizon Document Management Inc. | Quantity<br>6 Ea      | Price<br>871.00 | Am<br>USD 5,2                      | ount<br>66.00 USD ***      |                       |     |
| > 💺                                                           | Herman Miller Mirra chairs<br>Horizon Document Management Inc.     | Quantity<br>6 Ea      | Price<br>478.26 | Am<br>USD 959                      | ount<br>9.53 USD ***       |                       |     |
| >                                                             | Installation services<br>Horizon Document Management Inc.          |                       | Price<br>150.00 | Am<br>USD 150                      | ount<br>2.00 USD ***       |                       |     |